### 講習会 お申し込み手順書

公益社団法人東京労働基準協会連合会で開催している講習会のお申込み手順です。

操作方法が判らない場合に、ご活用ください。

### 1. 講習会の選択

メニューの「各種講習会のご案内・申込」から「各講習会ご案内」または「講習会スケジュール」から ご希望の講習会をお選びください。複数講習会をご希望の場合でも、どれか1つをまずご選択ください。

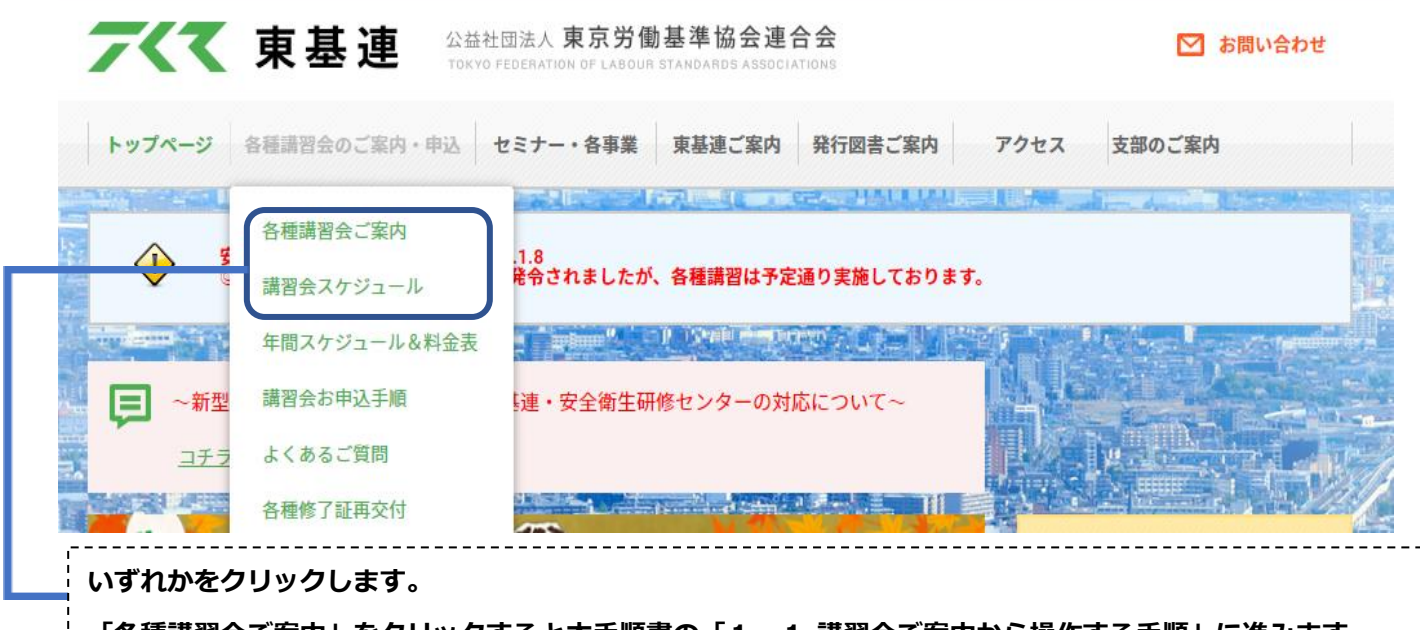

「各種講習会ご案内」をクリックすると本手順書の「1.1 講習会ご案内から操作する手順」に進みます。 「講習会スケジュール」をクリックすると本手順書の「1.2 講習会スケジュールから操作する手順」に進み ます。

## 1. 1 講習会ご案内から操作する手順

トップページ 各種講習会のご案内・申込 セミナー・各事業 東基連ご案内 発行図書ご案内 アクセス 支部のご案内

各種講習会のご案内・申込み方法

公益社団法人東京労働基準協会連合会で開催している各種講習会です。 講習会名をクリックすると、各講習会のご案内が表示されます。 各種講習会の受講申込み方法は本ページの下段に表示しております。

各種講習会のご案内

| 杜能講習              | 特別教育               | 巴陸进翌           | その他教育        |
|-------------------|--------------------|----------------|--------------|
| フォークリフト技能講習(11時間コ | 研削といしの取替え等(自由研削)の業 | 第1種衛生管理者受験準備講習 | 職長教育         |
| -ス)               | 務に係る特別教育           | 第2種衛生管理者受験準備講習 | 安全衛生推進者養成講習  |
| フォークリフト技能講習(31時間コ | アーク溶接等の業務に係る特別教育   | 特例1種衛生管理者受験準備講 | 衛生推進者養成講習    |
| -ス)               | 低圧電気取扱業務に係る特別教育    | 껱              | 安全管理者選任時研修会  |
| 玉掛け技能講習           | 高圧又は特別高圧電気取扱業務に係る特 | エックス線作業主任者受験講習 | 衛生管理者能力向上教育  |
| ガス溶接技能講習          | 別教育                |                | 危険予知訓練(KYT)研 |
| 小型移動式クレーン運転技能講習   | 粉じん作業に係る特別教育       |                | 修会           |
| 床上操作式クレーン運転技能講習   | 廃棄物の焼却施設に関する業務(ダイオ |                | 携帯用丸のこ盤を使用して |
| 高所作業車運転技能講習       | キシン類)に係る特別教育       |                | 作業を行うものに対する安 |
| プレス機械作業主任者技能講習    | 高所作業車特別教育          |                | 全教育          |

お申し込みされる講習会をクリックします。

酸素欠乏・硫化水素危険作業主任者技能講習のご案内 ~東京労働局長登録 衛第27号(登録満了日:2024年3月30日)~

公益社団法人東京労働基準協会連合会で開催している「酸素欠乏・硫化水素危険作業主任者技能講習」をお申込み頂く際に、以下の内容を ご確認のうえお申込みください。

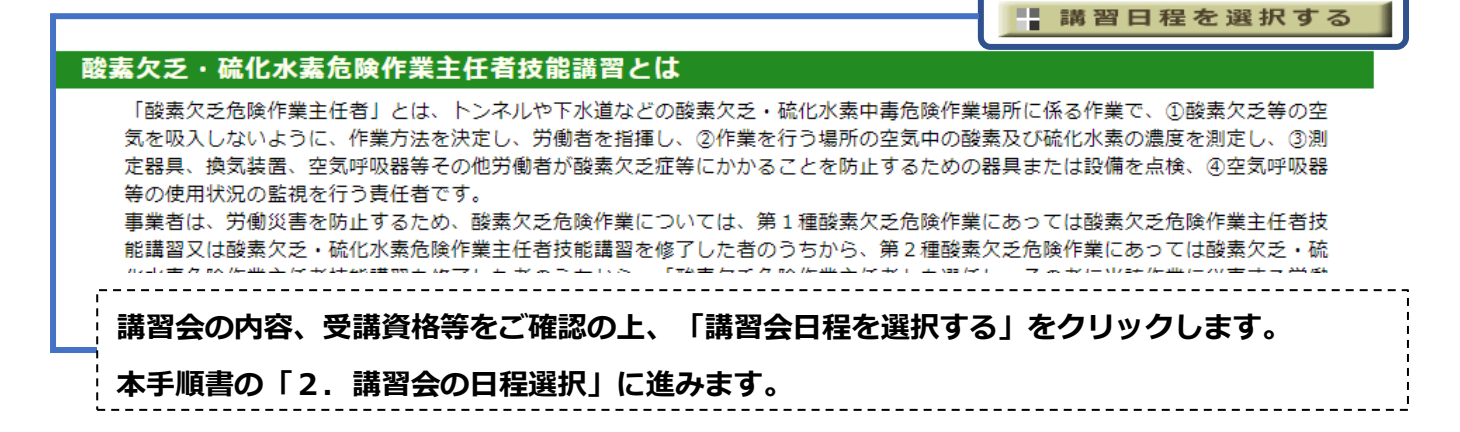

## 1.2 講習会スケジュールから操作する手順

講習会スケジュール

公益社団法人東京労働基準協会連合会で開催しております、各種講習会の開催スケジュールです。 講習会をクリックすると、各講習会のご案内 が表示されます。講習会の内容、受講資格、開催日程、受講料、受付状況など詳細がご覧いただけます。 講習会のお申込み方法は、「インターネットによるお申込み」 「申込書利用によるお申込み〔銀行振込・現金書留・来所〕」 です。 受付は通常、講習会開催の3カ月前から満席になるまで行います。ただし「インターネットでのお申込み」は開催日の約20日前に締切りとな ります。

#### お申し込みは、各講習のご案内ページから行ってください。

**★・・・別途、実技日程を設けています(一部講習会除く)。各講習会のご案内でご確認ください。** 

| 技能講習                     |    |                   |                   |                   |                   |    |    |
|--------------------------|----|-------------------|-------------------|-------------------|-------------------|----|----|
| 講習会名                     | 実技 | 2月                | 3月                | 4月                | 5月                | 6月 | 7月 |
| フォークリフト技能講習(11時間<br>コース) | *  | 22日(月)            |                   |                   | 6日(木)             |    |    |
| フォークリフト技能講習(31時間<br>コース) | *  | 1日(月)<br>22日(月)   |                   | 1日(木)             | 6日(木)<br>31日(月)   |    |    |
| 玉掛け技能講習                  | *  | 15日(月)~16日<br>(火) | 22日(月)~23日<br>(火) | 19日(月)~20日<br>(火) | 24日(月)~25日<br>(火) |    |    |
| ガス溶接技能講習                 | *  | 1日(月)<br>25日(木)   |                   | 1日(木)<br>26日(月)   | 27日(木)            |    |    |
| 小型移動式クレーン運転技能講習          | *  |                   | 1日(月)~2日(火)       |                   | 12日(水)~13日<br>(木) |    |    |
| 朱上操作式クレーン運転技能講習          | *  | 8日(月)~9日(火)       |                   | 8日(木)~9日(金)       |                   |    |    |
| 高所作業車運転技能講習              | *  |                   | 8日(月)             |                   | 19日(水)            |    |    |

お申し込みされる講習会をクリックします。

本手順書の「2.講習会の日程選択」に進みます。

## 2. 講習会の日程選択

このページではご希望の開催日程を選択します。

酸素欠乏・硫化水素危険作業主任者技能講習会 ご案内(日程選択)

講習会スケジュール

酸素欠乏・硫化水素危険作業主任者技能講習 講習会の開催日程です。 受講を希望される「日程」欄にある"詳細"をクリックすると、日時、会場、受講料等がご確認頂けます。 受講資格、日時、会場、受講料等を必ずご確認頂いた上でお申込ください。 お申込み頂く場合は「日程」欄の日付をクリックすると、引き続きお申込み方法の選択が行えます。

| 3 1 | 程回 | 1 次 | 0211   | 0212    | 0301    | 0302    |
|-----|----|-----|--------|---------|---------|---------|
|     |    |     | 2/2(火) | 3/9(火)  | 4/13(火) | 5/11(火) |
|     | 学  | 科日程 | ~      | ~       | ~       | ~       |
|     |    |     | 2/3(水) | 3/10(水) | 4/14(水) | 5/12(水) |
|     |    |     | 2/4(木) | 3/11(木) | 4/15(木) | 5/13(木) |
|     | 実  | 設日程 | または    | または     | または     | または     |
|     |    |     | 2/5(金) | 3/12(金) | 4/16(金) | 5/14(金) |
|     | 퓢  | 创状况 | 締切     | 締切      | 締切      | 0       |
|     | 詳  | ∮ 細 | 詳細     | 詳細      | 詳細      | 詳細      |

|※詳細をクリックすると日時、会場、受講料等が表示されます。再度クリックすると詳細情報は閉じます。

#### お申し込みご希望の「学科日程」をクリックします。

本手順書の「3. お申し込み方法を選択」に進みます。

※日程が表示されていない場合:現在お申し込み可能な日程が無い状態です。

※学科日程が選択できない場合:締切になっている状態です。

## 3. お申し込み方法を選択

「インターネットによるお申込み〔仮申込〕」、または「申込書利用によるお申込み」を選択してくだ さい。

ご案内(日程選択)ページで選択した日程の「受付状況」が"◎"の場合

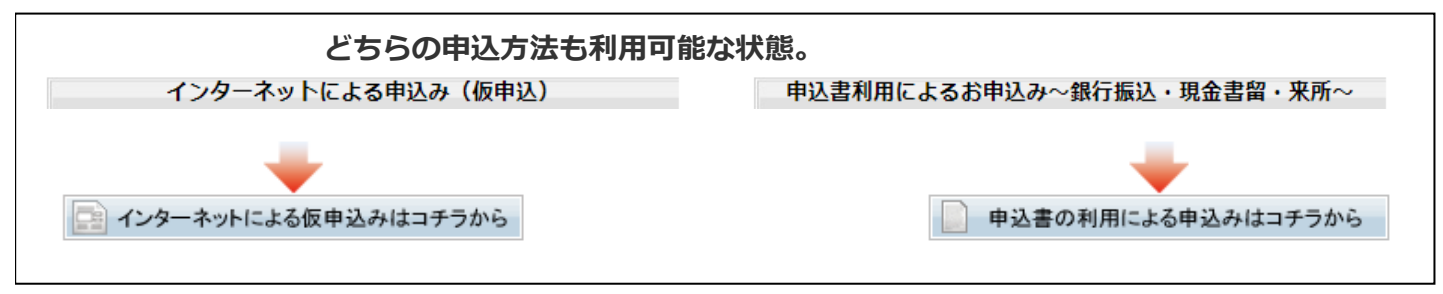

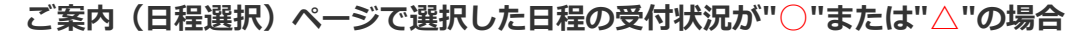

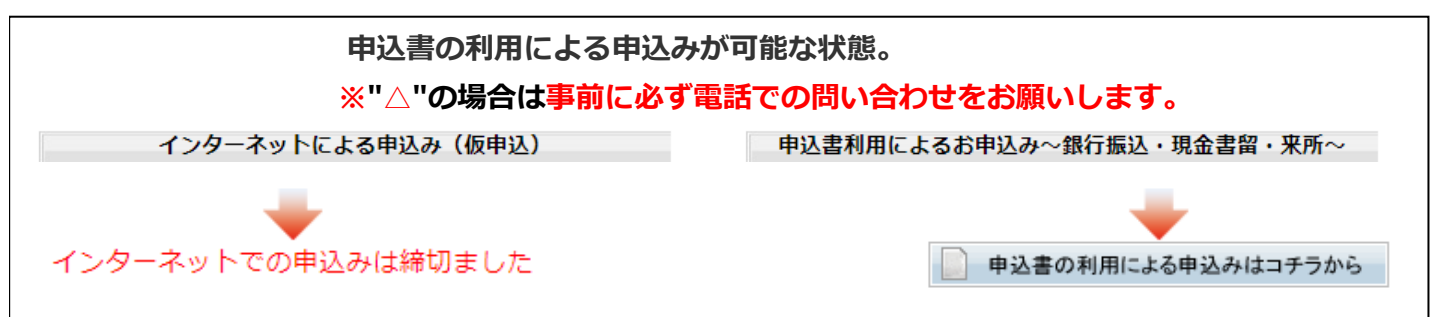

# 4. お申し込み方法 ①《インターネットによるお申込の場合》

[お申し込み方法の選択]ページの「インターネットによる仮申込みはコチラから」をクリックすると、 インターネットからお申し込みができます。

通常、講習会開催日の約20日前までインターネットのお申込みが可能ですが、満席近くなりますとこ ちらか らのお申込みが出来なくなる場合もあります。

# 4.1 NETメンバーID、パスワードの有無を伺います。

初めてお申込みの場合&2回目以降のお申込みでNETメンバーIDをお持ちで無い場合

| ID                                                                                                    | を持っている                                                                                                    | 持ってい                                                                                                    | ない                                                        |
|----------------------------------------------------------------------------------------------------|----------------------------------------------------------------------------------------------------|----------------------------------------------------------------------------------------------------|-----------------------------------------------------------|
|                                                                                                    |                                                                                                    | こちらをクリ                                                                                                    | リックしま                                                     |
| ETメンバー情報の                                                                                                    | 登録を行います。                                                                                                    |                                                                                                    |                                                           |
|                                                                                                    |                                                                                                    |                                                                                                    |                                                           |
| エメンハー情報の登録                                                                                                    |                                                                                                    |                                                                                                    |                                                           |
| B込みに必要な情報を入力し、<br>は入力必須項目です。必ず入す<br>環境依存文字は文字化けいたし<br>B込種別を選択してお申込情報<br>由り 毎回 **                                                                                                    | 「確認」ボタンをクリックしてください。<br>りしてください。<br>ますので、ご使用されないようお願いいた<br>を入力してください。                                                                                                    | します。                                                                                                    | po                                                        |
| <ul> <li>P込みに必要な情報を入力し、</li> <li>は入力必須項目です。必ず入す</li> <li>環境依存文字は文字化けいたし</li> <li>■込種別を選択してお申込情報</li> <li>申込種別*</li> </ul>                                                                               | 「確認」ボタンをクリックしてください。<br>りしてください。<br>ますので、ご使用されないようお願いいた<br>を入力してください。<br>●東基連会員または団体会員 〇法人                                                                                                    | します。<br>○個人<br>会員または団体会員様の確認                                                                                                    | po                                                        |
| 申込みに必要な情報を入力し、<br>は入力必須項目です。必ず入力<br>環境依存文字は文字化けいたし<br>申込種別を選択してお申込情報<br>申込種別*                                                                                                    | 「確認」ボタンをクリックしてください。<br>りしてください。<br>ますので、ご使用されないようお願いいた<br>を入力してください。<br>●東基連会員または団体会員 ○法人           東基連会員(旧賛助会員)様は、ご連絡しい。                                                                                                    | します。<br>○個人<br>会員または団体会員様の確認<br>た会員番号を入力して「会員様の確                                                                                                    | pc<br>認」ボタンを実行                                            |
| <ul> <li>申込みに必要な情報を入力し、</li> <li>は入力必須項目です。必ず入力<br/>載境依存文字は文字化けいたし</li> <li>申込種別を選択してお申込情報</li> <li>申込種別*</li> </ul>                                                                                    | 「確認」ボタンをクリックしてください。<br>りしてください。<br>ますので、ご使用されないようお願いいた<br>を入力してください。<br>●東基連会員または団体会員 ○法人           ●東基連会員         「「東基連」           東基連会員         (旧賛助会員)様は、ご連絡しい。           団体会員様は、会員登録されております名         を入力して「会員様の確認」ボタンを実行                                                                 | ○個人 ○個人 会員または団体会員様の確認 た会員番号を入力して「会員様の確 ○回体より団体会員番号をご連絡させ ○してください。                                                                                                    | の<br>取<br>取<br>し<br>ボタンを実行<br>て頂いてます。団                    |
| <ul> <li>申込みに必要な情報を入力し、</li> <li>は入力必須項目です。必ず入7<br/>環境依存文字は文字化けいたし</li> <li>申込種別を選択してお申込情報</li> <li>申込種別*</li> </ul>                                                                                    | 「確認」ボタンをクリックしてください。<br>りしてください。<br>ますので、ご使用されないようお願いいた<br>を入力してください。<br>●東基連会員または団体会員 ○法人          ●東基連会員(旧賛助会員)様は、ご連絡しい。         団体会員様は、会員登録されております各を入力して「会員様の確認」ボタンを実行<br>確認出来ましたら、会員のご登録時の情報                                                                                              | ○個人 ○個人 会員または団体会員様の確認 ・た会員番号を入力して「会員様の確 ○回体より団体会員番号をご連絡させ ○してください。 ※が表示されます。                                                                                                    | 。<br>認」ボタンを実行<br>て頂いてます。団                                 |
| P込みに必要な情報を入力し、 は入力必須項目です。必ず入す<br>環境依存文字は文字化けいたし   P込種別を選択してお申込情報   申込種別*   東基連 会員番号*   団 体 会員番号*   「は、ケッスをははって、キャクターを発行している。                                                                            | 「確認」ボタンをクリックしてください。<br>りしてください。<br>ますので、ご使用されないようお願いいた<br>を入力してください。<br>●東基連会員または団体会員 ○法人          ●東基連会員または団体会員 ○法人         ■東基連会員(旧賛助会員)様は、ご連絡しい。         回体会員様は、会員登録されております名を入力して「会員様の確認」ボタンを実行         確認出来ましたら、会員のご登録時の情報         ※東基連会員のご入会時にご記入頂いてい。         ※回体会員様は各団体で発行しております。     | します。<br>○個人<br>会員または団体会員様の確認<br>た会員番号を入力して「会員様の確<br>○団体より団体会員番号をご連絡させ<br>○してください。<br>○が表示されます。<br>○ない情報は表示されません。<br>、会員名簿に記載されている情報し                                            | 認」ボタンを実行<br>て頂いてます。団<br>か表示いたしませ                          |
| P込みに必要な情報を入力し、<br>は入力必須項目です。必ず入了<br>環境依存文字は文字化けいたし<br>P込種別を選択してお申込情報<br>申込種別*<br>東基連 会員番号*<br>団 体 会員番号*<br>ご 体 会員番号を発<br>行している団体はコチラをク<br>リックしてご確認ください。                                                 | 「確認」ボタンをクリックしてください。<br>りしてください。<br>ますので、ご使用されないようお願いいた<br>を入力してください。<br>●東基連会員または団体会員 ○法人<br>□ - □ 東基連<br>東基連会員(旧賛助会員)様は、ご連絡しい。<br>団体会員様は、会員登録されております名<br>を入力して「会員様の確認」ボタンを実行<br>確認出来ましたら、会員のご登録時の情報<br>※東基連会員のご入会時にご記入頂いてい<br>※団体会員様は各団体で発行しております<br>● 講習会のNET仮申込をされる方が、会                   | します。<br><u> 個人</u><br>会員または団体会員様の確認<br>た会員番号を入力して「会員様の確<br>回体より団体会員番号をご連絡させ<br>じてください。<br>が表示されます。<br>ない情報は表示されません。<br>、会員名簿に記載されている情報し<br>員のご入会時の担当者様と異なる場                     | 認」ボタンを実行<br>て頂いてます。団<br>か表示いたしませ<br>合は、表示内容を              |
| <ul> <li>申込みに必要な情報を入力し、</li> <li>は入力必須項目です。必ず入す<br/>環境依存文字は文字化けいたし</li> <li>申込種別*</li> <li>申込種別*</li> <li>東基連 会員番号*</li> <li>団 体 会員番号*</li> <li>※当協会が団体会員番号を発行している団体はコチラをク<br/>リックしてご確認ください。</li> </ul> | 「確認」ボタンをクリックしてください。<br>りしてください。<br>ますので、ご使用されないようお願いいた<br>を入力してください。<br>●東基連会員または団体会員 〇法人<br>■東基連会員(旧賛助会員)様は、ご連絡しい。<br>団体会員様は、会員登録されております名<br>を入力して「会員様の確認」ボタンを実行<br>確認出来ましたら、会員のご登録時の情報<br>※東基連会員のご入会時にご記入頂いてい<br>※回体会員様は各団体で発行しております<br>●講習会のNET仮申込をされる方が、会<br>たさい。<br>●ご入会時のまま、NET仮申込をした場 | します。<br><u>〇個人</u><br>会員または団体会員様の確認<br>た会員番号を入力して「会員様の確<br>回体より団体会員番号をご連絡させ<br>してください。<br>が表示されます。<br>ない情報は表示されません。<br>、会員名簿に記載されている情報し<br>違のご入会時の担当者様と異なる場<br>合は、ご入会時の担当者様宛にNE | 図」ボタンを実行<br>て頂いてます。団<br>か表示いたしませ<br>合は、表示内容を<br>T 仮申込の通知を |

番号)をご連絡しております。NETメンバーご登録の際、そちらの番号をご入力く ださい。

- ※ 団体会員様はご入会されている労働基準協会より、団体会員番号のご案内状を送付 させていただいております。 NETメンバーご登録の際、そちらの番号をご入力く ださい。なお、不明な場合は、(03-5678-5556)まで、お問い合わせ願います。
- 2. 必要入力情報をご入力いただき、確認ボタンを押してください。

## NETメンバー登録内容をご確認ください。

NETメンバー情報の登録

申込みに必要な情報を入力し、「確認」ボタンをクリックしてください。 \*は入力必須項目です。必ず入力してください。 環境依存文字は文字化けいたしますので、ご使用されないようお願いいたします。

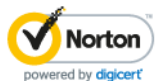

| 申込種別*               | ○東基連会員または団体会員 ◎法人 ○個人 |                                                                   |  |
|---------------------|-----------------------|-------------------------------------------------------------------|--|
| 事業所名*               | (株)東基連                |                                                                   |  |
| フリガナ*               | トウキレン                 |                                                                   |  |
| 住 所*                | 〒 132 - 0021 検索       |                                                                   |  |
| お振込みが確認でき次第、受講資料を郵  | 東京都 ✔ 江戸川区中央1-8-1     | 市区都町村名~番地をご入力ください。<br>(例:) (1000000000000000000000000000000000000 |  |
| 送します。住所は番地、ビル名まで正確  |                       | (例:江戸川区中央1-8-1)<br>ビル・フンション名をご入力ください                              |  |
| に入力してください。          | 内宮ビル3階                | (例:内宮ビル3F)                                                        |  |
| 業種*                 | その他 🗸                 |                                                                   |  |
| 電話番号*               | 03 - 5678 - 5556      |                                                                   |  |
| メールアドレス*            | touki@toukiren.or.jp  |                                                                   |  |
| x 1011 0 x          | touki@toukiren.or.jp  | (確認用)                                                             |  |
| ご担当者の所属部署名          | 総務課                   |                                                                   |  |
| ご担当者名*              | 東基 太郎                 |                                                                   |  |
| □ 請求書の宛名が上記の事業場と異なる |                       |                                                                   |  |
| 宛名*                 |                       |                                                                   |  |

確認

### よろしければ「確認」をクリックしてしてください。

NETメンバー登録情報確認

NETメンバーへの登録が下記の内容で宜しければ、「次へ」ボタンをクリックしてください。

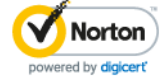

| 申込種別*    | 法人                                  |
|----------|-------------------------------------|
| 事業所名     | (株)東基連                              |
| フリガナ     | トウキレン                               |
| 住 所*     | 〒 132 - 0021<br>東京都 江戸川区中央1 - 8 - 1 |
|          | <u>内宮ビル3階</u><br>その他                |
| 電話番号*    | 03 - 5678 - 5556                    |
| メールアドレス* | touki@toukiren.or.jp                |
| 担当部署名    | 総務課                                 |
| 担当者名*    | 東基 太郎                               |
|          |                                     |

#### 間違えがなければ「次へ」、訂正があれば「戻る」で入力をし直してください。

戻る 次へ

# NETメンバーに登録するか選択します。

#### NETメンバーIDの発行

今後もインターネットからの申込みを行う場合は「NETメンバー登録して受講者情報の入力を行う」をクリックしてください。 「NETメンバー登録して受講者情報の入力を行う」をクリックするとNETメンバーID・パスワードをメールにて送信致しま す。 (【東基連】NETメンバーへのご登録、ありがとうございました)というタイトルのメールを送付致します。) 次回のお申込時からは、このメールに記載されているNETメンバーIDとパスワードでログインできます。 「NETメンバー登録しないで受講者情報の入力を行う」をクリックすると、NETメンバーID・パスワードは発行致しません。 次回のお申込時にもお客様情報のご入力が必要になります。 どちらのボタンをクリックしても受講者情報入力ページが表示されますので、引き続き受講者情報の登録を行ってください。 「NETメンバー登録して受講者情報の入力を行う」をクリックすると→

NETメンバーID、パスワード発行のお知らせページが表示されメール送信します。

!次回以降のお申込みに、NETメンバーID、パスワードにて、簡単にお申込みが出き ます。

続けて受講者情報の入力を行ってください。

「NETメンバーを登録しないで受講者情報の入力を行う」をクリックすると→

!ご登録いただいた情報は今回限りの使用とさせて頂き、次回以降のお申込みの際今回 と同様のご入力が必要となります。

続けて受講者情報の入力を行ってください。

「4.2.受講者情報の入力」に進みます。

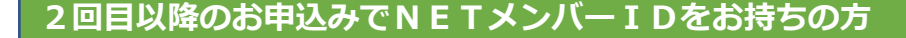

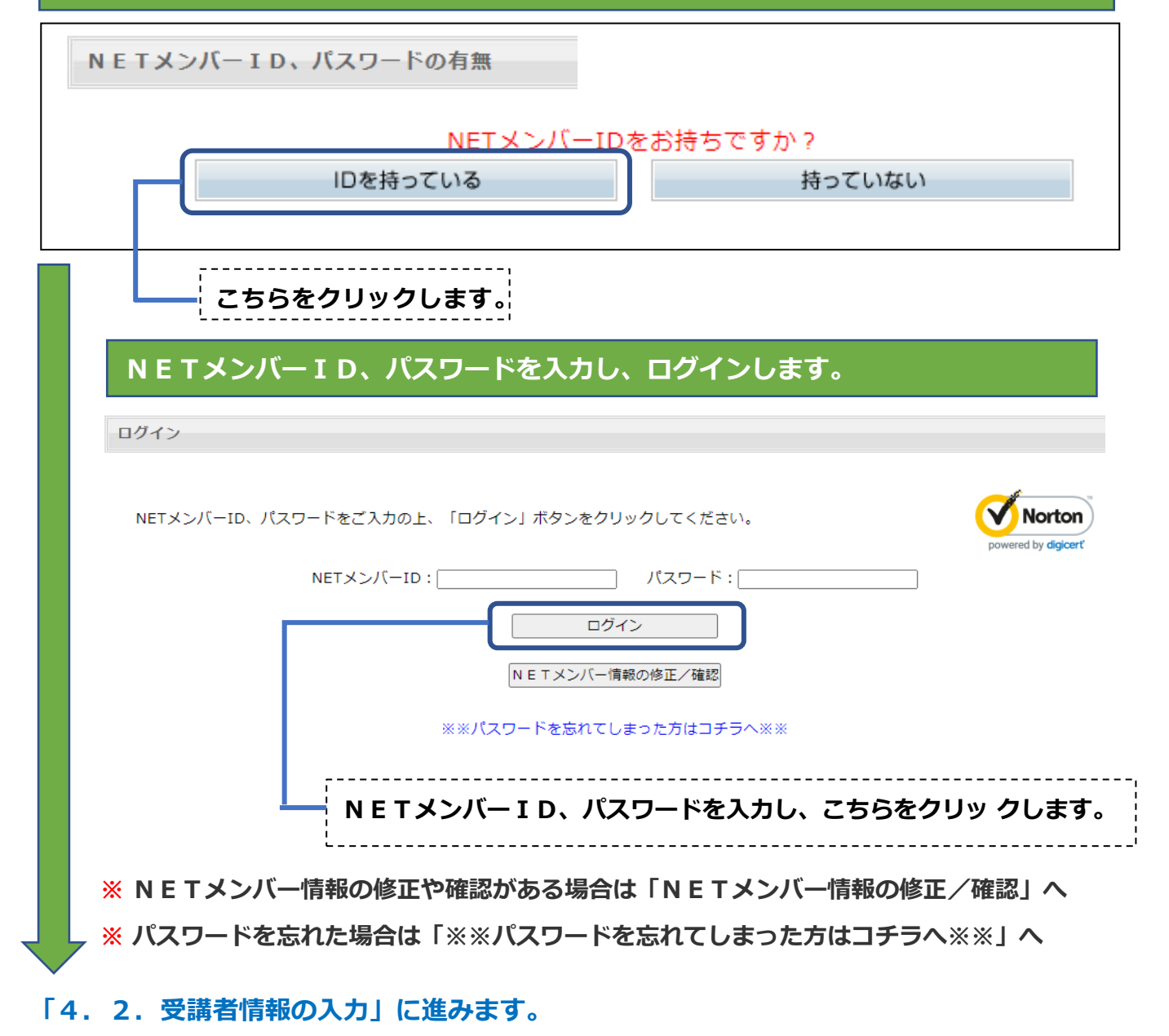

受講者情報入力

| 講習<br>お<br>環灯 | 習会に参加される方の情報を入力してください。2名様以上のお申込みの場合は、「行追加」ボタンをクリックしてください。<br>名前の漢字が変換できない場合は、ひらがな入力してください。<br>境依存文字をご使用されると文字化けする恐れがあります。<br>マニー 時代ッチ告晩を作業されませま想習「(2222)」「営利・5(1(小)、5(1)(マン)」「字は・5(1)(ホンナトは |   |
|---------------|----------------------------------------------------------------------------------------------------|---|
| 戦系ノ<br>5/14   | 人之・城仏水系氾岐作業主任有投能講習 【0302】 【子科:5/11(火)~5/12(水)】 【美投:5/15(木)または (1道加) 削除                                                                                                    |   |
| 受講料           | 、ニノー<br>¥A : 19,000円 テキスト1 : 酸素欠乏危険作業主任者テキスト(31-11) : 2,200円                                                                                                    |   |
| 受講料           | ¥B : 15,600円                                                                                                    |   |
| 10            |                                                                                                    |   |
| ×.            |                                                                                                    |   |
|               |                                                                                                    |   |
| 受             | を講される方の情報をご入力ください。                                                                                                    |   |
|               |                                                                                                    |   |
|               | ! 2名様以上のお申込みの場合は、「行追加」ボタンを押して行を増やすことができます。                                                                                                    |   |
|               |                                                                                                    |   |
|               | !削除したい行かあれは、該当行の石側「削除」ホタンを押してくたさい。                                                                                                    |   |
|               | !講習会名の右側「削除」を押しますと、該当講習会の選択が消え、新たに違う日程や、                                                                                                    | 違 |
|               | う講習会を選べます。                                                                                                    |   |
|               | 続けて他の講習会も同時にお申込みの場合にクリックします。                                                                                                    |   |
|               | <br>  「港羽今フケジュール」に准みます。ごそ切港羽今、ごそ切口セを選んでください。                                                                                                    |   |
|               | 「神自云へリンユール」に進めより。こ布主神自云、こ布主山任で送んしてんとい。                                                                                                    |   |
|               |                                                                                                    |   |
|               | ~の中し込みとれる文調白体のとスカルベインウムしたラクシックしよう。<br>~                                                                                                    |   |
|               | 本手順書の「4.3.お申込み内容確認」に進みます。                                                                                                    |   |
|               |                                                                                                    |   |
|               |                                                                                                    |   |
| -             |                                                                                                    |   |
| 3             |                                                                                                    |   |
|               |                                                                                                    |   |

#### お申込内容確認

4

お申込内容をご確認ください。 「仮申込完了」ボタンをクリックしていただきますと、「仮申込みありがとうございました」フォームが表示されます。 振込先のご案内や請求書やお申込み内容の印刷が行えます。 また、約5分後にお申込時に入力して頂いたメールアドレス宛てに、お申込み内容とお振込みに関してメールを自動送信さ **Norton** せて頂いております。 あわせてご確認くださいますよう、お願いいたします。 powered by digicert 申込内容修正の場合「戻る」ボタンをクリックしてください。 ※振込後のキャンセル・日程の変更は出来ません。 申込者情報 申込種別 法人 NETメンバー NO 会社名 (株) 東基連 132-0021 Ŧ 総務課 江戸川区中央1-8-1 部署名 住所 東基 太郎 相当者名 電話番号 03-5678-5556 E-Mail touki@toukiren.or.jp 酸素欠乏・硫化水素危険作業主任者技能講習 【0302】 【学科:5/11(火)~5/12(水)】 【実技:5/13(木)または5/14(金)】 : 19,000円 テキスト1 : 酸素欠乏危険作業主任者テキスト(31-11) : 2,200円 受講料 A 15,600円

受講料 B 氏名 フリガナ 生年月日 テキスト1区分 昭和11年11月11日 1冊 A 東基連 太郎 タロウ トウキレン 摘要 数量 単価 金額 19,000円 酸素欠乏・硫化水素危険作業主任者技能講習 0302 A 講習会費 1 19,000円 酸素欠乏危険作業主任者テキスト(31-11) 2,200円 2,200円 1 200円 合計 21.

|   | 仮申込完了 戻る                       |                    |
|---|--------------------------------|--------------------|
| E | 申込者情報、お申し込み講習会、受講者情報等、ご確認ください。 | 本手順書の「4.2 受講者情     |
|   |                                | 報の入力」に戻ります。        |
|   | クリックすると、約5分後に「【東基連】講習会『仮申込み登録  | 录』のお知らせ(自動配信メール)」  |
|   | という題名のメールが届きます(届かない場合はご連絡ください  | N <sub>o</sub> ) o |
| 1 | 本手順書の「4.4 仮申込みありがとうございました」に進みま | ます。                |

# 4.4 仮申込みありがとうございました

仮申込みありがとうございました

| 請求書の印刷が必要な方は、請求書を実行してください                                                                                             | ● 請求書                                      |
|----------------------------------------------------------------------------------------------------|--------------------------------------------|
| 仮申込明細の印刷が必要な方は、仮申込明細を実行してください                                                                                         | 🔮 仮申込明細                                    |
| 仮申込みありがとうございました。<br>仮申込み内容に関して、メールを送信いたします。このメールには重要事項が記載されています<br>ださい。                                               | ので、必ず内容をご確認く Norton<br>powered by digicert |
| ご入金が確認できた順に講習の席をお取りしますので、仮申込から、ご入金までに講習会が定員<br>その場合は、こちらから連絡を差し上げます。                                                  | に達することがあります。                               |
| ※お問い合わせ時に必要になりますので、必ず、以下の情報をメモに控えて頂くかプリントアウ<br>※振込後のキャンセル・日程の変更はできません。<br>翌日になっても、「仮申込みについてのご連絡」メールが届かない場合は、お電話でご連絡くだ | トして保管してください。<br>さい。                        |
| 振込先のご案内<br>受付番号 : 22102020013 (お振込みの際、必ず明記願います。)<br>振込期限 : 2021年2月16日(必着)                                             |                                            |
| 振込先 : 三菱UFJ銀行 麹町中央支店 普通口座 1256236 公社)東京                                                                               | <b>(労働基準協会連合会</b>                          |

請求書のご必要な方は「請求書」をクリックしてください。

今回のお申込みいただいた明細が「仮申込明細」に載っております。メールでも明細は届きま す が、こちらのプリントアウトをお勧めします。

振込先のご案内に記載されている振込期限までにお振込みください。 こちらでご入金を確認いたしましたら、受講書類を送付いたします。

!ご入金の順に席をお取りしています。

仮申込みからご入金の間に定員に達することが稀に発生いたします。その場合はご連絡を差し 上げ、日程のご変更等のお願いを申し上げることがありますので、よろしくお願いします。

!振込期限までにお振込みいただけない場合は、お申込みは無効となります。

以上で「インターネットによる仮申込み」の操作は完了です。

[お申込み方法の選択]ページの「申込書利用によるお申込みはコチラから」をクリックすると、申込 書を利用 したお申し込みができます。

"締切"になるまで、こちらからのお申込みは可能です。

申込書を印刷するか、入力フォームにて申込書の内容を入力して申込書を印刷する事ができます。

#### 申込書利用のお申し込み方法は銀行振込・現金書留・来所のいずれかです。

### 銀行振込みによるお申し込み

① 受講料、テキスト代(※テキストに関しては当日の購入も可)を下記振込先へご入金ください。
 <u>三菱UFJ銀行麹町中央支店</u> 普通口座 No.<u>1256236</u>
 <u>公社)東京労働基準協会連合会</u> ※麹町<u>中央</u>支店です。

!お振込みの際はご依頼名義の前に必ず申込書に記入される電話番号と同じ番号を市外局番から入れてください。

- 申込書を印刷し、必要事項を記入して『銀行振込金受取書(明細書)』のコピーを銀行振込金
   受取書貼付欄に貼ってください。
  - ※『銀行振込金受取書(明細書)』が無い場合(ネットバンキング使用等の場合)は、申込書 に振込日・振込銀行名・支店名を明記してください。
- ③ 返信用封筒(長形3号サイズ封筒に84円切手を貼付、返信先明記)をご用意ください。
- ④ 上記23を次の住所までご郵送ください。
- 5 当連合会到着後、約3営業日以内に受講に必要な受講書類を発送をいたします。

#### 現金書留によるお申し込み

- ① 申込書を印刷し、必要事項を記入してください。
- ② 受講料、テキスト代(※テキストに関しては当日の購入も可)をご用意ください。
- ③ 返信用封筒(長形3号サイズ封筒に84円切手を貼付、返信先明記)をご用意ください。
- ④ 上記①②③を全て一緒に現金書留の封筒にご封入の上、次の住所までご郵送してください。
- 5 当連合会到着後、約3営業日以内に受講に必要な受講書類を発送をいたします。

#### 来所によるお申し込み

※なるべく、銀行振込、現金書留をご利用願います。

- ① 申込書を印刷し、必要事項を記入してください。
- ② 受講料、テキスト代(※テキストに関しては当日の購入も可)をご用意ください。
- ③ 上記①②をご用意の上、次の住所までお越しください。

**!**受付時間・・・土日祝祭日を除く平日9:00~12:00 13:00~16:30

 ④ 受講に必要な書類、テキスト(※在庫の関係でお渡し出来ない場合があります)を窓口でお 渡しします。

| 【郵送先・申込窓口住所】<br>〒132-0021<br>東京都江戸川区中央1-8-<br>公益社団法人東京労働基準協<br>TEL:03-5678-555  | 1(内宮ビル)<br>会連合会<br>5 6                                                                                                    |
|---------------------------------------------------------------------------------|----------------------------------------------------------------------------------------------------|
| 申込書を印刷して、ご言                                                                     | 己入いただく場合                                                                                                    |
| 申込                                                                              | 書 申込書入力フォーム                                                                                                    |
| こちらをクリックする                                                                      | と、空の申込書が表示されます。印刷してご利用ください。                                                                                                    |
| 申込書入力フォームを利                                                                     | 利用して、申込書を印刷する場合                                                                                                    |
| ▶ 申込書                                                                           | 申込書入力フォーム                                                                                                    |
| こちらをクリックする                                                                      | と、、申込書入力フォームが表示されます。                                                                                                    |
| 申込書に印刷したい                                                                       | い内容を入力します。                                                                                                    |
| 酸素欠乏・硫化水素危険作業主<br>当フォームは申込書の印刷用<br>ステップ1.お申込み頂く事業<br>講習会名 酸素欠乏・硫化水素/<br>回次 0302 | 任者技能講習 0302 申込書 印刷用入力フォーム       フォームです。入力した内容でお申込書の作成ができます。       業場情報と講習会を受講者情報を入力してください。       危険作業主任者技能講習       学科日程       5/11(火)~5/12(水)       実存日程       5/13(太)または5/14(余) |
| 1 受講申込み事業場情報(<br>環境依存文字をご使用され<br>お名前等に環境依存文字が<br>そちらをご修正の上、講習                   | ■ 「「「「」」」」<br>■人でお申込みの方は、氏名、自宅住所、電話番号を入力してください。)<br>れると文字化けする恐れがあります。<br>が入っている方につきましては、申込完了後に受講書類が届きますので、<br>習当日にご持参ください。                                                       |
| 申込種別                                                                            | ●企業申込 ○個人申込                                                                                                    |
| 事業場名称                                                                           |                                                                                                    |
|                                                                                 |                                                                                                    |
| <b>現4X音</b><br>※要の場合、宛名を記入してください                                                | ,, ○要 ○不要                                                                                                    |
| 所在地                                                                             |                                                                                                    |
| 電話番号                                                                            |                                                                                                    |
| 業種                                                                              | 選択                                                                                                    |
| 担当部署名                                                                           |                                                                                                    |
|                                                                                 |                                                                                                    |
|                                                                                 |                                                                                                    |
| 交講科 A 19,000<br>受講料 B : 15,600                                                  | /ロ<br>テキスト1 : 酸素欠乏危険作業主任者テキスト(31-11) : 2,200円                                                                                                    |
| 氏名                                                                              | <br>フリガナ / 生年月日 / テキスト1 区分                                                                                                    |
|                                                                                 |                                                                                                    |
|                                                                                 | ーーマ     年     月     日     0冊 マ    マ                                                                                                    |
|                                                                                 |                                                                                                    |
|                                                                                 |                                                                                                    |
|                                                                                 | <b>陸</b>                                                                                                    |
| 事業場情報と受講者情報な                                                                    | を入力します。します。します。                                                                                                    |
| コートにたってたいによって                                                                   |                                                                                                    |
| 入力したら「唯認」ボタン                                                                    | ノゼンリックします。                                                                                                    |
|                                                                                 |                                                                                                    |

確認したら「申込書印刷」ボタンをクリックします。

※ この機能は申込書に入力した内容を印刷する為の機能です。お申し込みを忘 れずにお願いします。